### Hamlet

### 1D BARCODE SCANNER 360 OMNIDIRECTIONAL

FOR LINEAR CODES

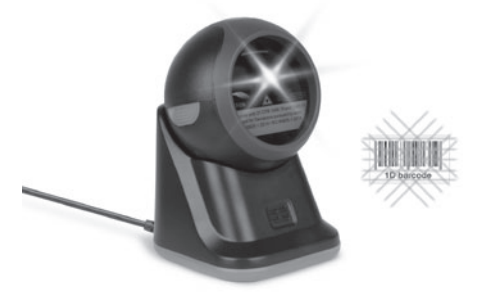

#### USER MANUAL MANUALE UTENTE HBCS1D360

www.hamletcom.com

Dear Customer,

thanks for choosing an Hamlet product. Please carefully follow the instructions for its use and maintenance and, once this item has run its life span, we kindly ask You to dispose of it in an environmentally friendly way, by putting it in the separate bins for electrical/electronic waste, or to bring it back to your retailer who will collect it for free.

We inform You this product is manufactured with materials and components in compliance with RoHS Directive 2011/65/EU, WEEE Directive 2002/96/CE, 2003/108/CE Italian Legislative Decree 2005/151 and EMC Directive 2014/30/EU for the following standards:

EN 55022: 2010 + AC: 2011 EN 55024: 2010 + A1: 2015 EN 61000-3-2: 2014 EN 61000-3-3: 2013

### **CE** 🗵

The complete CE declaration of conformity of the product can be obtained by contacting Hamlet at info@hamletcom.com.

Visit www.hamletcom.com for complete information on Hamlet products and to access downloads and technical support.

Imported by:

```
CARECA ITALIA SPA - Scandiano (RE) . Italy
```

All trademarks and company names mentioned in this manual are used for description purpose only and remain property of their respective owners. The material in this document is for information only. Contents, specifications and appearance of the product are indicative and may change without notice. Gentile Cliente,

La ringraziamo per la fiducia riposta nei nostri prodotti. La preghiamo di seguire le norme d'uso e manutenzione che seguono. Al termine del funzionamento di questo prodotto La preghiamo di non smaltirlo tra i rifiuti urbani misti, ma di effettuare per detti rifiuti una raccolta separata negli appositi raccoglitori di materiale elettrico/elettronico o di riportare il prodotto dal rivenditore che lo ritirerà gratuitamente.

Informiamo che il prodotto è stato realizzato con materiali e componenti in conformità a quanto previsto dalle Direttive RoHS 2011/65/EU, RAEE 2002/96/CE, 2003/108/CE D.lgs. 151/2005 e dalla Direttiva EMC 2014/30/EU per i seguenti standard:

EN 55022: 2010 + AC: 2011 EN 55024: 2010 + A1: 2015 EN 61000-3-2: 2014 EN 61000-3-3: 2013

### **CE** 🗵

La dichiarazione di conformità CE completa relativa al prodotto può essere richiesta contattando Hamlet all'indirizzo e-mail info@hamletcom.com.

Visita www.hamletcom.com per informazioni complete su tutti i prodotti Hamlet e per accedere a download e supporto tecnico.

Importato da:

CARECA ITALIA SPA - Scandiano (RE) . Italia

Tutti i marchi e i nomi di società citati in questa guida sono utilizzati al solo scopo descrittivo e appartengono ai rispettivi proprietari. Le informazioni contenute in questo manuale, le caratteristiche e l'aspetto del prodotto sono soggetti a modifiche senza preavviso.

#### Laser Devices

Hamlet products using lasers comply with IEC 60825-1, EN 60825-1: 2014. The laser classification is marked on one of the labels on the product. Class 1 Laser devices are not considered to be hazardous when used for their intended purpose.

The following statement is required to comply with US and international regulations:

Caution: Use of controls, adjustments or performance of procedures other than those specified herein may result in hazardous laser light exposure.

Class 2 Laser scanners use a low power, visible light diode. As with any very bright light source, such as the sun, the user should avoid staring directly into the light beam. Momentary exposure to a Class 2 Laser is not known to be harmful.

In accordance with Clause 5, IEC 60825 and EN 60825, the following information is provided to the user:

CLASS 1: CLASS 1 LASER PRODUCT

CLASS 2: VISIBLE LASER RADIATION DO NOT STARE INTO BEAM CLASS 2 LASER PRODUCT

#### Dispositivi Laser

I prodotti Hamlet che utilizzano sorgenti laser sono conformi a IEC 60825-1, EN 60825-1: 2014. La classificazione laser è contrassegnata su una delle etichette sul prodotto. I dispositivi Laser di Classe 1 non sono considerati pericolosi se usati per lo scopo previsto.

La seguente dichiarazione è richiesta per conformarsi alle normative statunitensi e internazionali:

Attenzione: l'uso di comandi, regolazioni o l'esecuzione di procedure diverse da quelle qui specificate può provocare l'esposizione a luce laser pericolosa.

Gli scanner Laser di Classe 2 utilizzano un diodo a luce visibile a bassa potenza. Come con qualsiasi fonte di luce molto luminosa, come il sole, l'utente dovrebbe evitare di fissare direttamente il raggio di luce. L'esposizione momentanea a un Laser di Classe 2 non è nota per essere dannosa.

In conformità con la clausola 5, IEC 60825 e EN 60825, le seguenti informazioni sono fornite all'utente:

CLASSE 1: APPARECCHIO LASER DI CLASSE 1

CLASSE 2: RADIAZIONE LASER NON FISSARE IL FASCIO APPARECCHIO LASER DI CLASSE 2

#### CONTENTS SOMMARIO

| Change Scanner Settings   | 7  |
|---------------------------|----|
| System Interface Settings | 9  |
| Sleep Time Selection      | 10 |
| Beeper Settings           | 15 |
| Beeper Tone               | 16 |
| Beeper Duration           | 17 |
| Beeper Volume             | 18 |
| RS-232 Interface          | 20 |
| Baud Rate                 | 20 |
| Stop Bit                  | 23 |
| Keyboard Language         | 24 |
| Capital Lock              | 27 |
| Function Key Emulation    | 28 |
| Data Edit                 | 29 |
| Prefix and Suffix         | 29 |
| Terminator Setting        | 31 |
| Data Intercept            | 33 |
| Add Code Length           | 37 |
| Barcode Configuration     | 38 |
| Parameters Table          | 51 |

This is a simplified version of user manual.

For detailed information, please download the complete user manual at hamletcom.com.

Questa è una versione semplificata del manuale. Per informazioni dettagliate, potete scaricare il manuale completo dal sito hamletcom.com.

# Enter/Exit Programming Mode Entra/Esci Modalità Programmazione

### CHANGE SCANNER SETTINGS MODIFICA IMPOSTAZIONI SCANNER

To change scanner settings, follow steps below. 1. Scan "Enter/Exit Programming Mode" barcode. There will be 2 beeps (low-high) indicating ready to make settings.

- 2. Scan barcodes for the desired feature (1 beep).
- 3. Scan "Enter/Exit Programming Mode" barcode again to save configuration.

There will be 2 beeps (long-short) indicating successful settings.

Per modificare le impostazioni dello scanner, procedere come indicato di seguito.

1. Scansionare il codice a barre "Entra/Esci Modalità Programmazione".

Vengono emessi 2 beep (basso-alto) per indicare che lo scanner è pronto per le nuove impostazioni.

- 2. Scansionare il codice a barre dell'impostazione desiderata (1 beep).
- Scansionare di nuovo il codice "Entra/Esci Modalità Programmazione" per salvare le impostazioni.

Vengono emessi 2 beep (lungo-breve) per indicare che la nuova impostazione è riuscita.

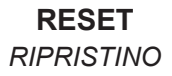

# ★ Reset (Return to factory default) Reset (Ripristino impostazioni di fabbrica)

★ = Default Value / Valore Predefinito

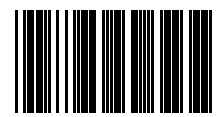

#### Return to PC/AT & USB default Interfaccia PC/AT & USB predefinita

#### SYSTEM INTERFACE SETTINGS IMPOSTAZIONI INTERFACCIA

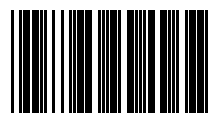

★ Automatic Interface Interfaccia Automatica

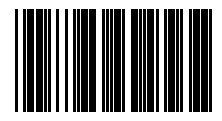

#### Return to RS-232 default Interfaccia RS-232 predefinita

### SLEEP TIME SELECTION IMPOSTAZIONI STAND-BY

In this section, user can set both laser and/or motor to enter into sleep mode.

The timeout programming barcodes will allow user to set different time frame before entering into laser and/or motor sleep mode.

The features reduces power consumption and prolongs scanner life time (requires device support for this function).

In questa sezione, l'utente può impostare il laser e/o il motore per entrare in modalità sleep (stand-by).

I codici a barre consentono all'utente di impostare un intervallo di tempo prima che il laser e/o il motore entri in modalità stand-by.

Questa funzione riduce il consumo energetico e prolunga la vita dello scanner (richiede il supporto del dispositivo per questa funzione).

Motor Sleep Time Tempo Stand-by Motore

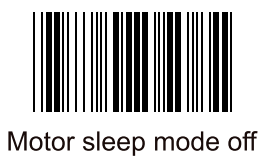

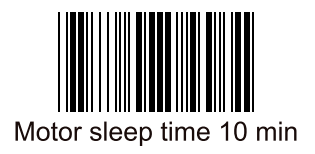

# ★Motor sleep time 30 min

Laser Sleep Time Tempo Stand-by Laser

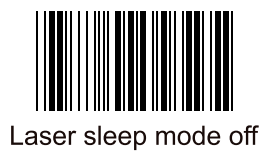

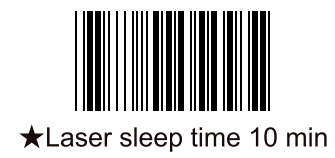

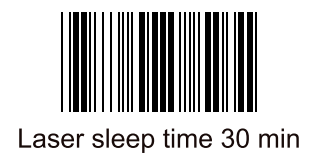

Scan Code Delay Time Tempo di Ritardo Scansione

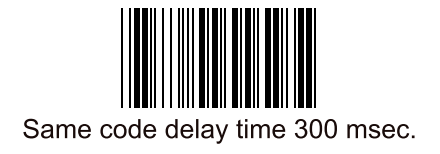

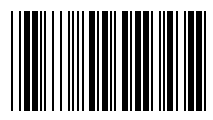

★Same code delay time 600 msec.

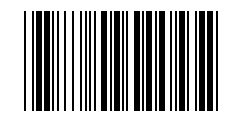

Same code delay time 900 msec.

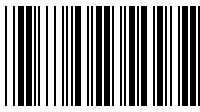

Don't allow to continuous reading of the same barcode

Non permette la continua lettura dello stesso codice

★Allow to continuous reading of the same barcode Permette la continua lettura dello stesso codice

### Beeper Setting Impostazione Segnale Acustico

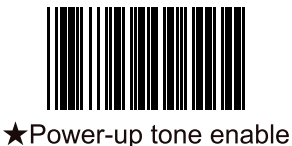

Suono di accensione attivo

### Power-up tone disable Suono di accensione disabilitato

Beeper Tone Tono Segnale Acustico

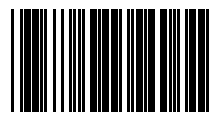

High beeper tone Tono Alto

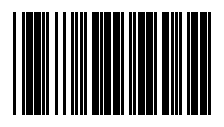

★Medium beeper tone Tono Medio

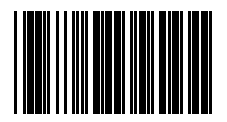

Low beeper tone Tono Basso

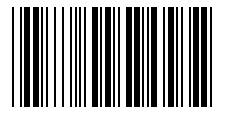

Speaker disable

Speaker disattivato

### **Beeper Sound Duration**

Durata Segnale Acustico

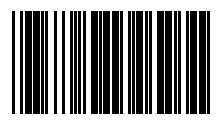

Short duration Durata Breve

★ Medium duration Durata Media

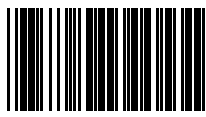

Long duration Durata Lunga

Beeper Volume Volume Segnale Acustico

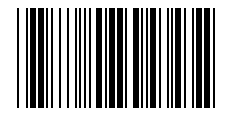

★Loud beeper volume Volume Alto

# Medium beeper volume Volume Medio

### Low beeper volume Volume Basso

#### RS-232 INTERFACE INTERFACCIA RS-232

Baud Rate

Velocità Baud

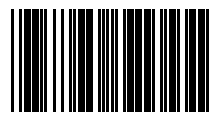

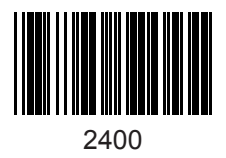

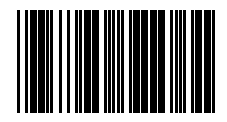

| 480 | 00 |
|-----|----|
|-----|----|

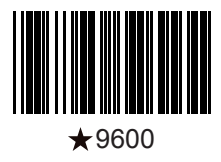

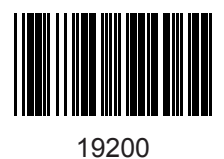

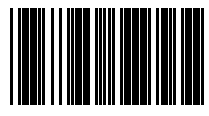

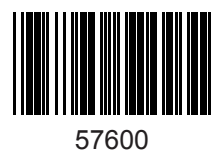

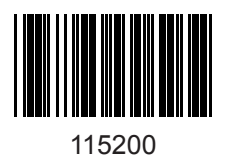

#### Stop Bit Bit Stop

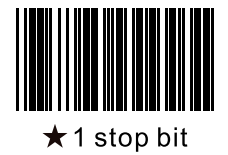

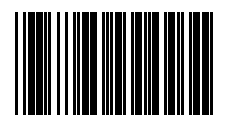

2 stop bits

Keyboard Language Lingua Tastiera

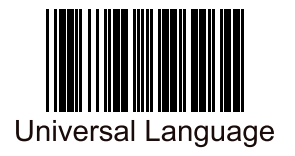

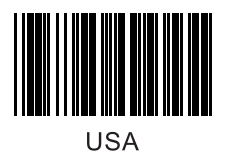

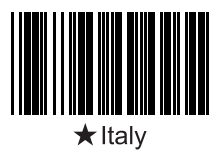

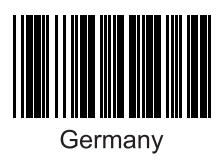

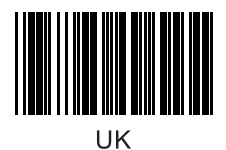

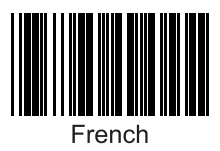

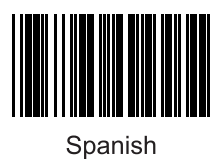

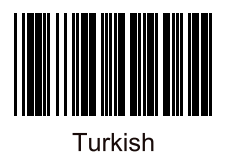

Capital Lock Blocco Maiuscolo

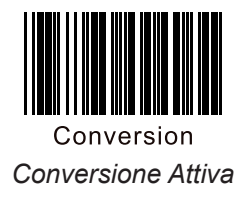

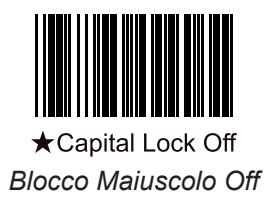

#### Function Key Emulation Emulazione Tasto Funzione

# ★ Function Key Emulation Enable Attiva Emulazione Tasto Functione

### Function Key Emulation Disable Disattiva Emulazione Tasto Funzione

### DATA EDIT MODIFICA DATI

#### Prefix and Suffix Prefisso e Suffisso

Prefix/Suffix maximum length is 10 characters. To setup Prefix/Suffix follow below steps.

- 1. Scan "Enter/Exit Programming Mode" barcode.
- 2. Scan "Prefix" or "Suffix" barcode.
- 3. Scan the barcode from the FULL ASCII list (please refer to complete user manual).
- 4. Scan "Enter/Exit Programming Mode" barcode to complete setting.

La lunghezza massima per Prefisso/Suffisso è di 10 caratteri.

Per impostare un Prefisso/Suffisso personalizzato seguire i passaggi seguenti.

- 1. Scansionare il codice a barre "Entra/Esci Modalità Programmazione".
- 2. Scansionare il codice "Prefisso" o "Suffisso".
- 3. Eseguire la scansione del codice a barre dall'elenco ASCII (fare riferimento al manuale utente completo).
- 4. Scansionare il codice a barre "Entra/Esci Modalità Programmazione" per completare l'impostazione.

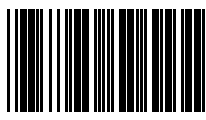

Prefix Prefisso

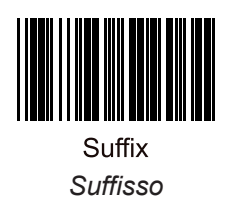

#### Terminator Setting Impostazione Inserimento

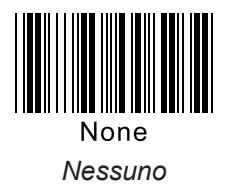

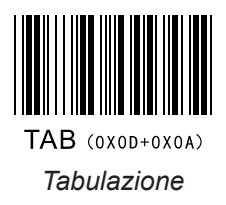

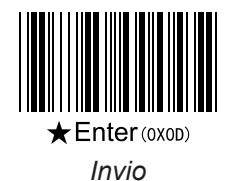

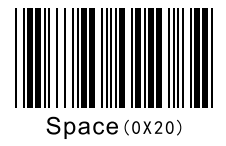

Spazio

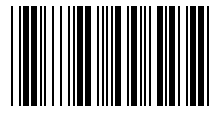

Return (0X0A) *Ritorno a capo* 

### Data Intercept Estrazione Dati Parziale

This function allows you to extract only a predefined number of characters when reading a barcode.

To set the intercept start and stop character, proceed as follows.

- 1. Scan "Enter/Exit Programming Mode" barcode.
- 2. Scan "Data intercept start digit" barcode.
- 3. Enter the 3-digit start number using 0 to 9 barcodes in the Parameters Table.
- 4. Scan "Data intercept stop digit" barcode.
- 5. Enter the 3-digit start number using 0 to 9 barcodes in the Parameters Table.
- 6. Scan "Intercept from left to right" or "Intercept from right to left" barcode.
- 7. Scan "Enter/Exit Programming Mode" barcode to complete setting.

For example. If barcode is "0123456" and you want to take "234" digits only, that means start digit will be the 3rd character and stop digit the 5th.

So setting for start and stop digit will be:

Data intercpet start digit: "0", "0", "3"

Data intercpet stop digit: "0", "0", "5"

Questa funzione permette di estrarre un numero predefinito di caratteri durante la lettura di un codice. Per impostare la cifra di inizio e fine lettura, procedere come indicato di seguito.

- 1. Scansionare il codice a barre "Entra/Esci Modalità Programmazione".
- 2. Scansionare il codice "Carattere inizio estrazione".
- 3. Inserire il numero di inizio estrazione (3 cifre) utilizzando i codici a barre da 0 a 9 nella Tabella dei Parametri alla fine del manuale.
- 4. Scansionare il codice "Carattere fine estrazione".
- 5. Inserire il numero di fine estrazione (3 cifre) utilizzando i codici a barre da 0 a 9 nella Tabella dei Parametri alla fine del manuale.
- 6. Scansionare il codice a barre "Intercetta da sinistra a destra" o "Intercetta da destra a sinistra".
- 7. Scansionare il codice a barre "Entra/Esci Modalità Programmazione" per completare l'impostazione.

Per esempio. Se il codice a barre è "0123456" e si desidera prendere solo le cifre "234", ciò significa che il carattere iniziale sarà il 3° e il finale il 5°.

Quindi l'impostazione per inserire il carattere di inizio e fine estrazione sarà:

Carattere inizio estrazione: "0", "0", "3" Carattere fine estrazione: "0", "0", "5"

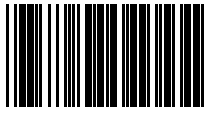

★Intercept Disable

Disabilita Estrazione Dati Parziale

Intercept from left to right *Estrazione da sinistra a destra* 

Intercept from right to left Estrazione da destra a sinistra

## Data intercept start digit *Carattere inizio estrazione*

# Data intercept stop digit *Carattere fine estrazione*

### Add Code Length Aggiungi Lunghezza Codice

### Add Code Length as Header Enable (All barcode)

Attiva Aggiungi Lunghezza Codice come Intestazione (Tutti i codici a barre)

★ Add Code Length as Header Disable (All barcode)

Disattiva Aggiungi Lunghezza Codice come Intestazione (Tutti i codici a barre)

#### BARCODE CONFIGURATION CONFIGURAZIONE BARCODE

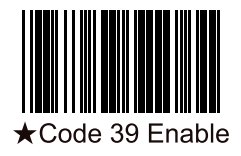

Enable / Attiva Disable / Disattiva

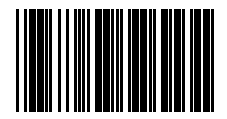

Code 39 Disable

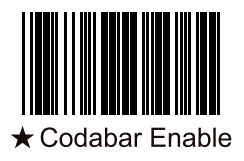

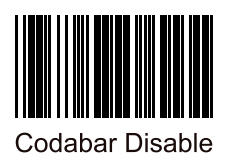

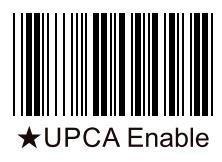

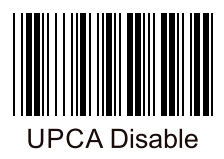

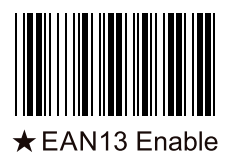

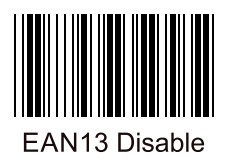

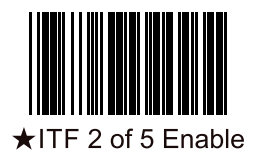

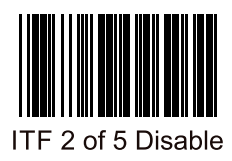

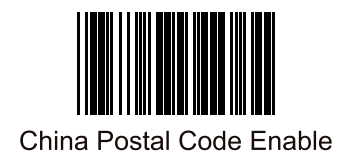

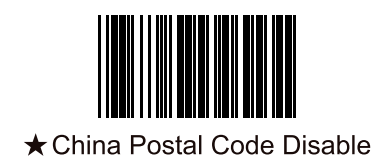

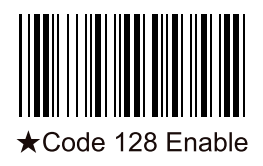

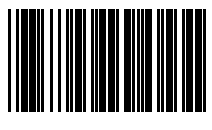

#### Code 128 Disable

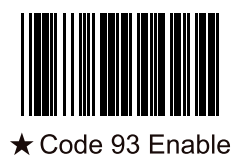

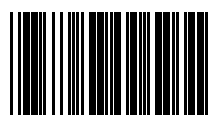

#### Code 93 Disable

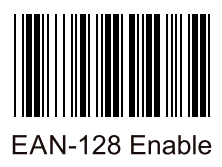

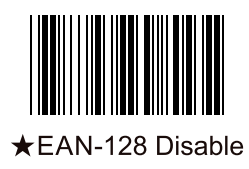

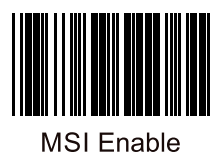

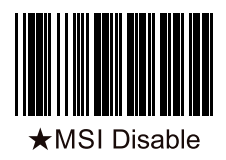

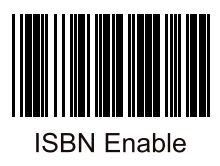

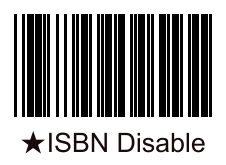

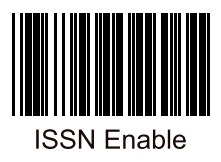

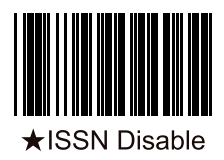

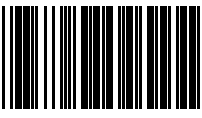

Black and White Inverse Code Reading ON Lettura Codice Bianco e Nero Invertito ON

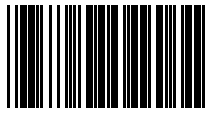

★ Black and White Inverse Code Reading OFF Lettura Codice Bianco e Nero Invertito OFF

### PARAMETERS TABLE TABELLA PARAMETRI

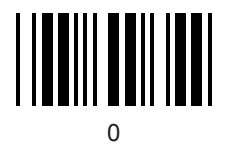

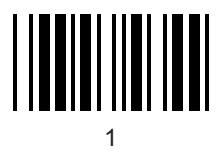

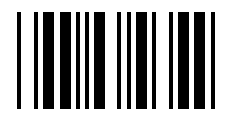

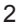

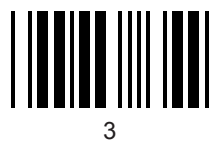

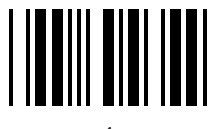

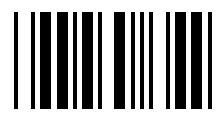

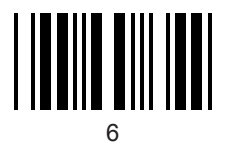

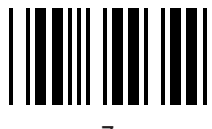

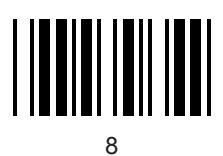

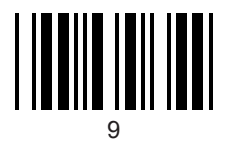

# Enter/Exit Programming Mode

Entra/Esci Modalità Programmazione